## **DAFTAR GAMBAR**

| Gambar 3.1 Gambaran sistem yang di kerjakan                                                    | 12  |
|------------------------------------------------------------------------------------------------|-----|
| Gambar 3.2 Diagram Commercial Off-The-Shelf User Equipment (COTS UE)                           | 13  |
| Gambar 4.1 Mengunduh Repository srsRAN Dan Menginstal Paket srsRAN                             | 15  |
| Gambar 4.2 Mengunduh Dan Menginstal Library Yang Dibutuhkan Untuk srsRAN                       | 15  |
| Gambar 4.3 Mengunduh Repository UHD dan menginstal UHD                                         | 15  |
| Gambar 4.4 Menginstal Paket Dependencies Yang Dibutuhkan Untuk Ubuntu                          | 15  |
| Gambar 4.5 Mengunduh Source Code UHD Dan Instal Ke Laptop                                      | 15  |
| Gambar 4.6 Mengunduh Image UHD USRP B205mini-i Ke Laptop                                       | 16  |
| Gambar 4.7 Mengunduh dan Membangun srsRAN Ke Laptop                                            | 16  |
| Gambar 4.8 Menginstal srsRAN Ke Laptop                                                         | 16  |
| Gambar 4.9 Mengkonfigurasi Epc.conf Sesuai Gambar di atas                                      | 16  |
| Gambar 4.10 Mengkonfigurasi Enb.conf Sesuai Gambar di atas                                     | 17  |
| Gambar 4.11 Menambahkan User Ke Database Sesuai Gambar di atas                                 | 17  |
| Gambar 4.12 APN Secara Otomatis Terdeteksi Oleh Smartphone Karena Sudah Terhubung Ke USRF      | 2   |
| B205mini-i                                                                                     | 17  |
| Gambar 4.13 Menambahkan Kata srsapn Ke Kolom apn dan Menambahkan MCC Dan MNC Sesuai            |     |
| Dengan Kartu SIM                                                                               | 18  |
| Gambar 4.14 Menjalankan Script IP Forwarding Untuk Memperbolehkan Smartphone Mengakses H       | Ke  |
| Internet Luar                                                                                  | 19  |
| Gambar 4.15 Menjalankan Script Untuk Memaksimalkan Clock Speed Processor                       | 19  |
| Gambar 4.16 Menjalankan Perintah Software Radio Systems Evolved Packet Core (srsEPC) Dan Sud   | lah |
| Terdeteksi Kartu SIM Dengan IMSI 901700000013847                                               | 20  |
| Gambar 4.17 Menjalankan Perintah Software Radio Systems Evolved Node B (srsENB) Dan Sudah      |     |
| Terhubung Antara Smartphone Dengan Evolved Node B (ENB)                                        | 21  |
| Gambar 4.18 Sebelah Kiri Yaitu Hasil Pengujian Di Smartphone Client, Sebelah Kanan Yaitu Hasil |     |
| Pengujian Di Smartphone Backbone Dengan Jarak 1m Dari USRP B205mini-i                          | 22  |
| Gambar 4.19 Hasil Pengujian Dengan Jarak 5m Dari USRP B205mini-i                               | 23  |
| Gambar 4.20 Hasil Pengujian Dengan Jarak 10m Dari USRP B205mini-i                              | 24  |
| Gambar 4.21 Hasil Pengujian Voice Call Melalui WhatsApp                                        | 25  |